## **Advantech AE Technical Share Document**

| Date               | 2024/05/22           | SR#                          | 1-5640515602      |
|--------------------|----------------------|------------------------------|-------------------|
| Category           | ■FAQ □SOP            | <b>Related OS</b>            | N/A               |
| Abstract           | How To Connect EVA L | oRa Node With W              | VISE-6610v2       |
| Keyword            | Connection, OTAA     |                              |                   |
| Related<br>Product | WISE-6610v2, EVA-231 | 10, EVA-2210, E <sup>v</sup> | VA-2510, EVA-2311 |

#### **Brief Description**

The EVA Series LoRa Nodes are a kind of LoRa sensor nodes, which can detect environmental data and upload the data to a gateway by using LoRaWAN protocol.

And this document will instruct how to connect EVA Series LoRa node, including EVA-2310, EVA-2210, EVA-2510, and EVA-2311, with WISE-6610v2, a LoRa Gateway and Network Server, by using OTAA mode.

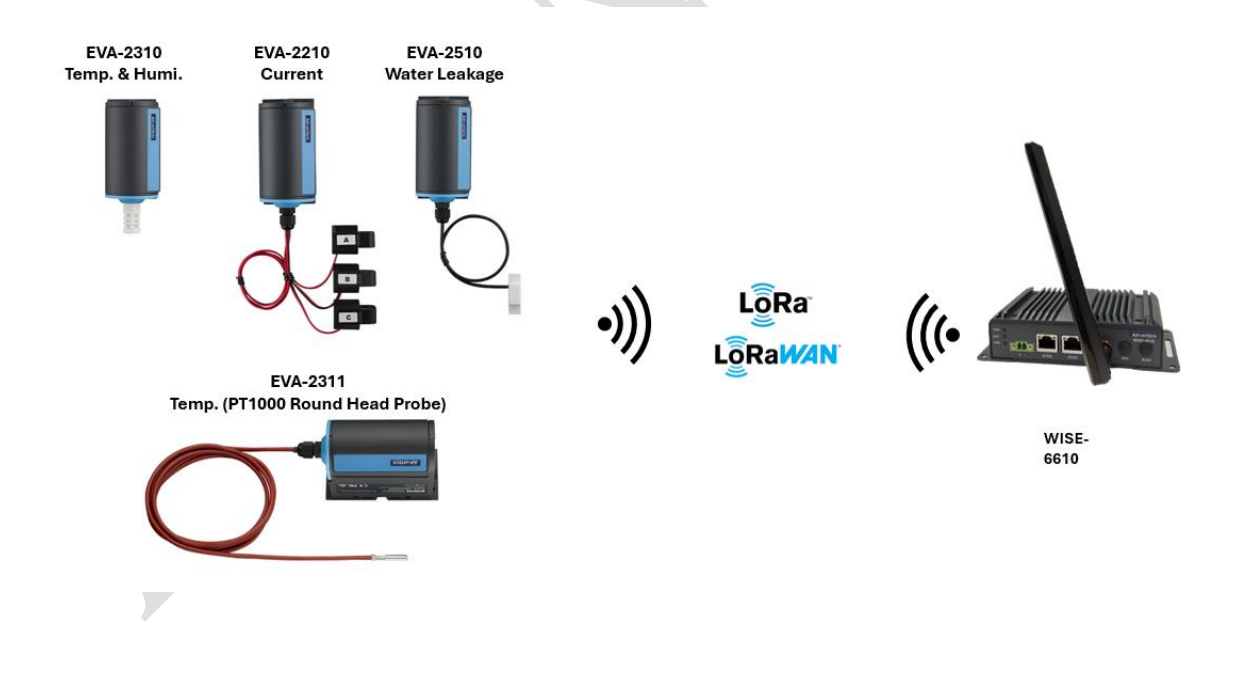

# AD\ANTECH

#### Brief Solution

In this document, we use EVA-2310 (Temperature & Humidity Sensor) as example and connect EVA-2310 to WISE-6610v2. Please follow below **10 steps** to build this LoRa scenario.

**Step1:** When users receive an EVA product, they will find two items inside the packaging box. These are the **EVA product** itself and a **Startup Manual**, shown as below figure. <u>The Startup Manual provides parameters required for connecting to WISE-6610v2, including **DevEUI**, **AppEUI**, and **AppKey**.</u>

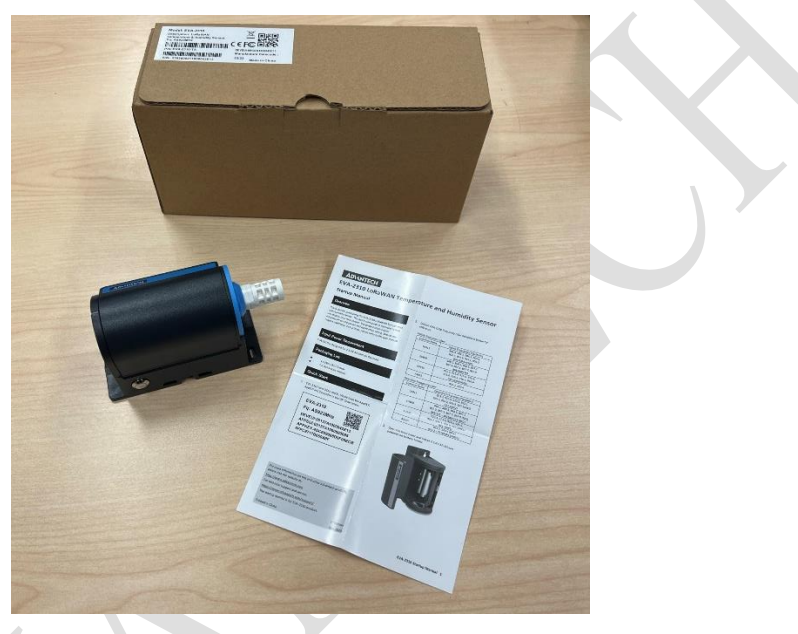

Step2: Please install two 3.6V batteries to EVA-2310 to make EVA-2310 have power to send uplink data to WISE-6610v2. In this case, the EVA-2310 uses Bat. Cylindrical 3.6V/2500mAh AA Li/SOCl2.

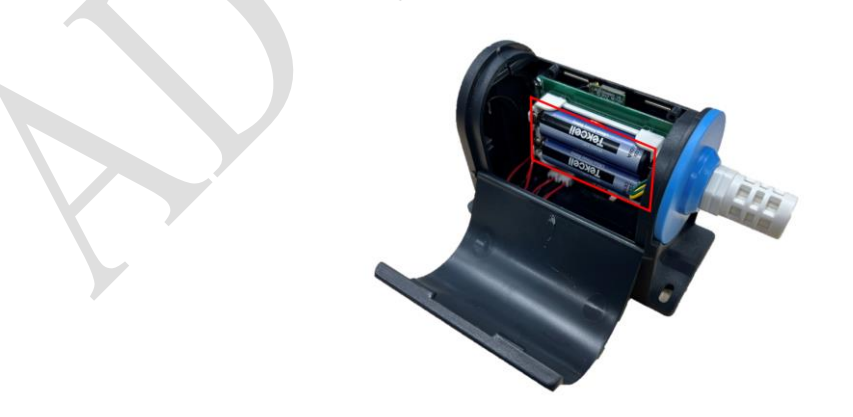

### ADVANTECH Enabling an Intelligent Planet

Step3: Please use ethernet cable (RJ-45) to connect your PC directly with WISE-6610v2 (ETH2). By default, WISE-6610v2 is DHCP server, so please set your PC as DHCP client and get IP from WISE-6610v2. (Power Input: 9V~36V)

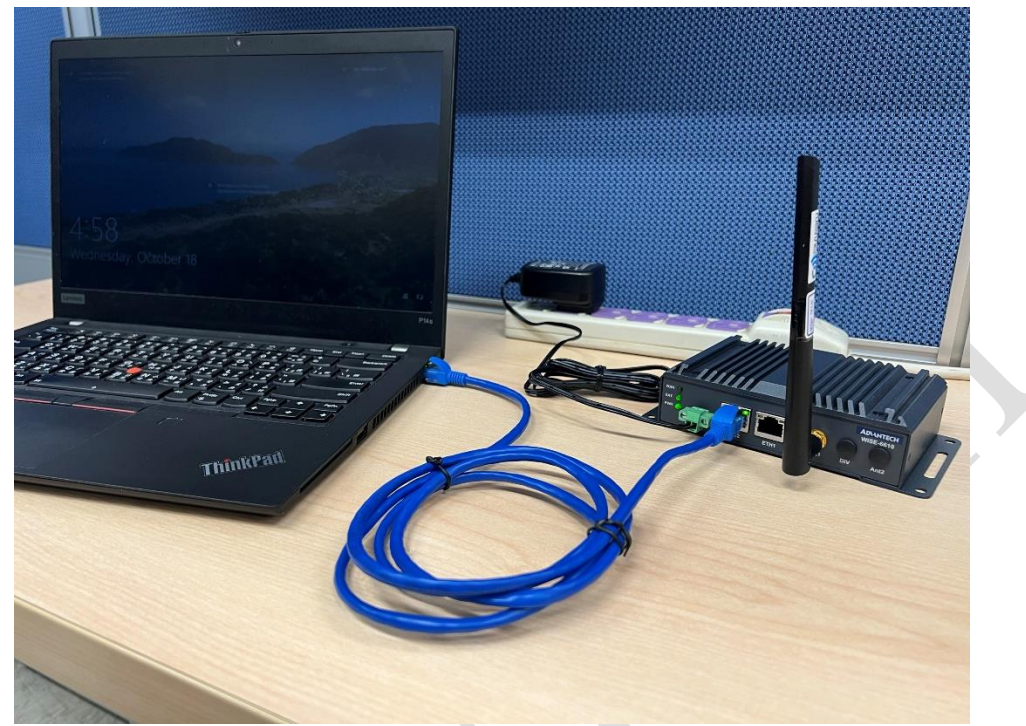

Then, please use browser and go into WISE-6610v2 configuration website, whose IP is **"192.168.1.1"** or URL is **"https://advantech.lan"**, just like below figure.

The default username and password are "admin" and "admin" respectively.

|  | Ô |   | C w                 | ISE-6610-NE | в    |                           | × +       |            |       |     |   |    |    |   |                                              | - | O | × |
|--|---|---|---------------------|-------------|------|---------------------------|-----------|------------|-------|-----|---|----|----|---|----------------------------------------------|---|---|---|
|  | C | € | ) 192. <sup>-</sup> | 168.1.1     |      |                           |           |            |       | ଜ୍ମ | ¢ | () | ל≡ | Ē | <i>~~~~~~~~~~~~~~~~~~~~~~~~~~~~~~~~~~~~~</i> | æ |   | D |
|  |   |   | Not :               | secure      | http | ə <del>s</del> ://advante | ech.lan/o | cgi-bin/lı | uci/  |     |   |    | _  |   |                                              |   |   |   |
|  |   |   |                     |             |      | Username                  |           |            |       |     |   |    |    |   |                                              |   |   |   |
|  |   |   |                     |             |      | Password                  |           |            |       |     |   |    |    |   |                                              |   |   |   |
|  |   |   |                     |             |      |                           |           |            | Login |     |   |    |    |   |                                              |   |   |   |
|  |   |   |                     |             |      |                           |           |            |       |     |   |    |    |   |                                              |   |   |   |
|  |   |   |                     |             |      |                           |           |            |       |     |   |    |    |   |                                              |   |   |   |
|  |   |   |                     |             |      |                           |           |            |       |     |   |    |    |   |                                              |   |   |   |

#### AD\ANTECH Enabling an Intelligent Planet

<u>Step4:</u> On WISE-6610v2 webpage, go to LoRaWAN > Advantech LoRaWAN Service page, and click Go To Service button. Then the user can set for LoRaWAN-related service.

|                           | × +                                         |                         |   |
|---------------------------|---------------------------------------------|-------------------------|---|
| ← C ▲ Not secure   192.1  | 68.1.1/cgi-bin/luci/#/cgi-bin/luci/admin/ad | dvantech_network_server | 2 |
| <b>ADVANTECH</b>          | WISE-6610-NB<br>Industrial LoRaWAN Gateway  |                         |   |
| I Overview                | Home / LoRaWAN / Advantech Lo               | RaWAN Service           |   |
| 🚓 Interface               | ·                                           |                         |   |
| 🗢 LoRaWAN                 | Advantech LoRaWAN Service                   |                         |   |
| Advantech LoRaWAN Service | Open Service Web                            | Go To Service           |   |
| BasicStation              | Advantech LoRaWAN Service                   | Enabled     Disabled    |   |
| System Management         | Service Remote Management                   | Disable                 | ~ |
| Application Tools         | Modbus Remote Access                        | Disable                 | ~ |
| ¢ Diagnostics Tools       | Clean Service Config                        | Clean                   |   |
| IPK Management            |                                             | (Testanda)              |   |
|                           |                                             | Submit                  |   |
|                           |                                             |                         |   |

<u>Step5:</u> The user has to login for Network Server and the default username and password are "admin" and "admin" respectively.

| 8 192.168.1.1:8443 | × +                                                 |                                                           |              |  |     |
|--------------------|-----------------------------------------------------|-----------------------------------------------------------|--------------|--|-----|
| 443                |                                                     |                                                           |              |  | ଜ୍ମ |
|                    | Sign in to<br>Authorization<br>Username<br>Password | access this site<br>n required by https://192.<br>Sign in | 168.1.1:8443 |  |     |

After the user logins Advantech LoRaWAN Service, the page will be like below figure.

| ← C                | https://192.168.1.1:8443/#dash         |                |            |                |           |                        |          | <u>ନ</u> ଜ |          |                       | ରୁ ଜ         |
|--------------------|----------------------------------------|----------------|------------|----------------|-----------|------------------------|----------|------------|----------|-----------------------|--------------|
| <b>ADVANTECH</b>   | Advantech<br>Advantech LoRaWAN Service | e              |            |                |           |                        |          |            |          |                       |              |
| Overview           | Home / Overview                        |                |            |                |           |                        |          |            |          |                       |              |
| LoRaWAN RF         |                                        |                |            |                |           |                        |          |            |          |                       |              |
| A Infrastructure   |                                        |                |            |                |           |                        |          |            |          | un                    | known_devad  |
| 🗢 Gateways         | 15:18                                  | 15:19          | 15:20      | 15:21          | 15:22     | 15:23                  | 15:24    |            | 15:25    | 15:26                 | 15:27        |
| 🗞 Devices          | Mon 2 October                          |                |            |                |           |                        |          |            |          |                       |              |
| Mackends           | Server                                 |                |            |                |           | Events                 |          |            |          |                       |              |
| Application Server |                                        |                |            |                |           |                        |          |            |          |                       |              |
| System             | Version =                              | Authenticate   | •          | Nodes Number   | ÷         | Occurred               | Entity 🕈 | Eid        | ÷        | Text                  | Args         |
|                    | 1.00.00                                | •              |            | 0              |           | 2023-10-02             | node     | FF4E6BE    | A        | unknown_devaddr       |              |
|                    |                                        |                |            |                |           | 2023.10.02             |          |            |          |                       |              |
|                    | Gateways                               |                |            |                |           | 15:10:34               | gateway  | 0016C001   | F1D4333C | connected             | {{127.0.0.1} |
|                    | +                                      | IP ÷           | Duty Cycle | + Last Albus + | Chattan - | 2023-10-02<br>15:10:31 | server   |            |          | VerifyChip<br>Success |              |
|                    | MAG                                    | Address        | [70]       | 2023-10-02     | Status    | 2023-10-02             | gateway  | 0016C001   | F1D4333C | connected             | {{127.0.0.1} |
|                    | 0016C001F1D4333C                       | 127.0.0.1      | 0          | 15:27:12       | <b>*</b>  | 2023-10-02             |          |            |          |                       |              |
|                    |                                        |                |            |                |           | 14:02:53               | node     | 11223344   |          | unknown_devaddr       |              |
|                    | Devices                                |                |            |                |           | 2023-10-02<br>13:52:18 | gateway  | 0016C001   | F1D4333C | connected             | {{127.0.0.1} |
|                    | DevAddr 🚖 Prot                         | file 🚔 Battery | ≜ D/L SNR  | ≜ Last RX ≜    | Status 👻  | 2023-10-02             | gateway  | 0016C001   | F1D4333C | connected             | {{127.0.0.1} |

### AD\ANTECH Enabling an Intelligent Planet

<u>Step6</u>: On WISE-660v2 webpage, go to LoRaWAN RF > Radio Setting page, the user can modify configuration of RF module (chip), which is also called LoRaWAN gateway. The below is description for each field on this page.

| <b>ADVANTECH</b>    | Advantech<br>Advantech LoRaWAN Service |                             |                 |
|---------------------|----------------------------------------|-----------------------------|-----------------|
| Overview            |                                        | Radio Setting               |                 |
| LoRaWAN RF          |                                        |                             |                 |
| Radio Setting       | Radio Settii                           | g                           |                 |
| 🕍 Spectrum Analyzer | Radio Setting                          |                             | ^               |
| 📥 Infrastructure    | Gateway Identifier                     | 0016-001614/333-            |                 |
| 🗢 Gateways          |                                        | 001000111040000             |                 |
| 🗞 Devices           | Packet Forward<br>Status               | Running                     |                 |
| 🕍 Backends          | (a) Radio Enable*                      | On                          | ~               |
| Applcation Server   | (b) Region                             | Asia                        |                 |
| System              | (C) Channel Selecet                    | AS923-1                     | ~               |
|                     | (d) Network Server                     | 127.0.0.1                   |                 |
|                     | (e) Upstream Port                      | 1680                        |                 |
|                     | (f) Downstream Port                    | 1680                        |                 |
|                     | (g)                                    | ubmit                       |                 |
|                     |                                        |                             |                 |
|                     | Channel                                | equency(MHz)                |                 |
|                     | Name Ch 0                              | th1 Ch2 Ch3 Ch4 Ch5 Ch6 Ch7 | 7 Ch STD Ch ESK |

- (a) **Radio Enable**: The field is used for set enable or disable for this RF module. In this case, the field is set as **On**.
- (b) **Region**: The field is used to choose which region the RF module uses. In this case, the field is set as **Asia**.
- (c) **Channel Select**: The field is used to set specific channel plan based on certain Region. In this case, the field is set as **AS923-1**.
- (d) Network Server: The field should be filled in IP or URL of corresponding Network Server, then RF module will send received LoRa package to this Network Server. In this case, the field is set as "127.0.0.1" because the Network Server is WISE-6610v2 itself.
- (e) **Upstream Port**: The field stands for **UDP port** of Network Server to get uplink data from RF module (LoRaWAN gateway) to Network Server. In this case, the field is set as **"1680"**.
- (f) **Downstream Port**: The field stands for **UDP port** of RF module to get downlink data from Network Server to RF module (LoRaWAN gateway). In this case, the field is set as **"1680"**.
- (g) Submit: The field is used for saving above settings.

#### AD\ANTECH Enabling an Intelligent Planet

<u>Step7</u>: On WISE-660v2 webpage, go to **Devices** > Create Device page, the user can conveniently add a new LoRa device on WISE-6610v2. The below is description for each field on this page.

| <b>ADVANTECH</b>      | Advantech<br>Advantech LoRaWAN Service |                                         |
|-----------------------|----------------------------------------|-----------------------------------------|
| Overview              |                                        |                                         |
| ▲ LoRaWAN RF          |                                        |                                         |
| A Infrastructure      | Create new node                        |                                         |
| 🗢 Gateways            | Caparal                                |                                         |
| & Devices             | đeneral                                |                                         |
| + Create Device       | Ç General                              |                                         |
| Devices List          | (a) Name                               | EVA_Temp_Humi_Sensor                    |
| Ignored               | (b) Join Mode                          | OTAA 🗸                                  |
| Received Frames       | (c) DevAddr*                           | e.g. ABC12345                           |
| Q Transmission Frames | (d) DevEUI*                            | Copy from 00137A1000042E13              |
| 📥 FUOTA Task          |                                        | EVA-2310 Startup Manual                 |
| Mackends              | (C) Devices Prome                      | AS923_WISE6610_Handler                  |
| Application Server    | (†) Channel Sync                       | OFF                                     |
| System                | (g) Model                              | EVA-Series V                            |
|                       | (h) App Arguments                      | EVA-Series                              |
|                       | (i) AppEUI                             | 00137A100000085 EVA-2310 Startup Manual |
|                       | (j) AppKey *                           | Copy from                               |
|                       | (k)                                    | EVA-2310 Startup Manua                  |
|                       | FCnt Up                                |                                         |
|                       | (U) FCnt Down *                        | 0                                       |
|                       | (m) Notification                       | Disable 🗸                               |
|                       | (n)                                    | ✓ Submit                                |

- (a) Name: The field is user defined. If the field is left blank, WISE-6610v2 will generate a Name depending on the LoRa node's device address or device EUI. In this case, the field is set as "EVA\_Temp\_Humi\_Sensor".
- (b) **Join Mode**: The field stands for which mode the LoRa node uses. The options include OTAA and ABP mode. In this case, the field is chosen as **OTAA**.
- (c) **DevAddr**: The field should be filled with device address of LoRa node. And the field can be blank when LoRa node is OTAA mode. In this case, the field is blank due to OTAA mode of this EVA-2310.
- (d) DevEUI: The field should be filled with device EUI (Extended Unique Identity) of LoRa node. However, the field is available only when LoRa node is OTAA mode. In this case, the field is set as "00137A1000042E13" due to info of Startup Manual of this EVA-2310.
  Note: Please keep in mind that the <u>DevEUI is unique</u> from node to node, that means different DevEUI will be used according to LoRa node device you use.
- (e) **Devices Profile**: The field is used for making WISE-6610v2 know how to basically process header and payload of each uplink package from LoRa node. In this case, the field is chosen as **AS923\_WISE6610\_Handler**.

## ADVANTECH Enabling an Intelligent Planet

- (f) Channel Sync: The field is used for frequency synchronization when the frequency setting on LoRa node is incomplete or incorrect. In this case, the field is set as OFF because, in OTAA mode, Network Server and LoRa node will originally negotiate frequency setting when LoRa node is joining into Network Server.
- (g) **Model**: The field is a dropdown menu to let user conveniently choose which LoRa node model of Advantech. In this case, the field is chosen as **EVA-Series**.
- (h) App Arguments: The field will be changed based on Model field. In this case, the field is automatically set as "EVA-Series" by system because the Model is chosen as EVA-Series.
- (i) AppEUI: The field should be filled with application EUI (Extended Unique Identity) of LoRa node. However, the field is available only when LoRa node is OTAA mode. In this case, the field is set as "00137A100000085" due to OTAA mode of this EVA-2310.
   Note: Please keep in mind that the <u>AppEUI is usually unique</u> from node to node, that means different DevEUI will be used according to LoRa node device you use.
- (j) AppKey: The field should be filled with application key of LoRa node. However, the field is available only when LoRa node is OTAA mode. In this case, the field is set as "4DC6090xxxxxxxx717B659A8F" due to info of Startup Manual of this EVA-2310.

**Note:** Please keep in mind that the <u>AppKey is usually unique</u> from node to node, that means different DevEUI will be used according to LoRa node device you use.

- (k) **FCnt Up**: The field stands for first uplink frame count of the LoRa node. In this case, the field is **blank**.
- FCnt Down: The field stands for first downlink frame count of the LoRa node. In this case, the field is set as "0" by default.
- (m)**Notification**: The field is used to setting for email notification if the data is not uploaded by EVA-2310 within the set cycle time. In this case, the field is set as **disable**.
- (n) **Submit**: The field is used for saving above settings.

**Step8:** After adding a new LoRa node on WISE-6610v2, the user can check whether, on **Devices** > **Devices List** page, the page will display what LoRa node the user adds.

| AD\ANTECH             | Advantech<br>Advantech URMINN Service                                                                                                    |
|-----------------------|----------------------------------------------------------------------------------------------------|
| El Overview           | E Home / Devices / Devices List                                                                                                    |
| LoRaWAN RF            |                                                                                                    |
| A Infrastructure      | Devices List                                                                                                    |
| 🗢 Gateways            | DevAddr Profile K Creat Al Y Fiter                                                                                                    |
| & Devices             | C Hunne A Market & Dunchille & Dunchille & Dunchille & App P Fort & Fort & Dth & Last Packet & Duplicated & Balant & Dunchille & Dunchille |
| + Create Device       | C EUX Tame that Concern OVAL 0010 00100 100000 1001 00000 1000000 000 0000 0000 0000 0000 0000 0000                                                                                                    |
| N Devices List        | U Ev_initi_nat_setion View Vitaritovereta Assc_macroin_nation Everysities v                                                                                                    |
| ⊘ Ignored             | Previous 1 Next                                                                                                    |
| Received Frames       |                                                                                                    |
| 🗣 Transmission Frames |                                                                                                    |
| 📥 FUOTA Task          |                                                                                                    |
| lar Backends          |                                                                                                    |
| Application Server    |                                                                                                    |
| System                |                                                                                                    |
|                       |                                                                                                    |

# ADVANTECH Enabling an Intelligent Planet

**Step9:** On the EVA LoRa node side, by default, the EVA-2310 sends uplink package every 60 minutes. However, if the user needs to manually check uplink data, the user can simply quick press the button on the exterior of the EVA-2310 product once, EVA-2310 will transmit data to WISE-6610v2 one time.

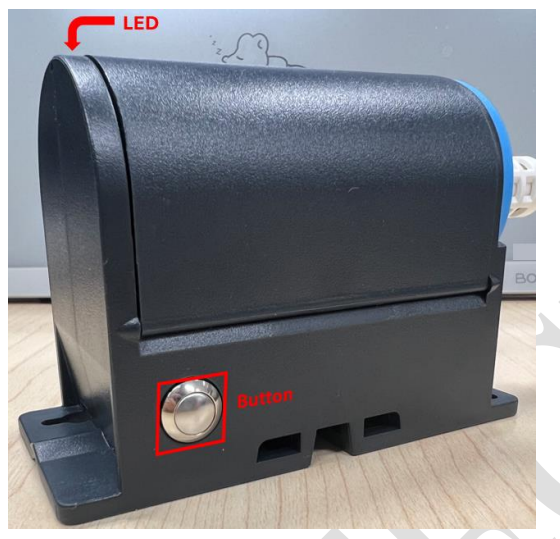

Note: Button and LED behavior table is shown as below for reference

| Button Press     | LED Behavior                 | Function                            |
|------------------|------------------------------|-------------------------------------|
| Quick Press      | Quick blink for one time     | EVA Send Uplink Data                |
| Press for 3 secs | Quick blink for one time     | EVA Power On                        |
| Press for 5 secs | Quick blink for twenty times | EVA System off and Reset to Default |
|                  | If LED is on for five secs   | EVA OTAA Join Success               |

Step10 (Result): The user can check whether EVA-2310 LoRa node sends uplink data to WISE-6610v2 successfully. Please go to Application Server > Advantech Nodes Status > {00BVE436} page, and check whether the temperature and humidity value is shown like as below picture.

| AD\ANTECH                     | Adva<br>Advantech Lol | antech<br>RaWAN Service             |         |                         |                         |       |        |                 | î   |  |
|-------------------------------|-----------------------|-------------------------------------|---------|-------------------------|-------------------------|-------|--------|-----------------|-----|--|
| I Overview                    | Home /                | / Application Server / Nodes Status |         |                         |                         |       |        |                 |     |  |
| LoRaWAN RF                    |                       |                                     |         |                         |                         |       |        |                 |     |  |
| A Infrastructure              | Node                  | lodes Status                        |         |                         |                         |       |        |                 |     |  |
| 🗢 Gateways                    | DevAddr               | T Reset T Fi                        | ilter   |                         |                         |       |        | Export          | н.  |  |
| & Devices                     |                       | DevAddr 🔺                           | Battery | Model                   | Received                | •     | Font ¢ | Rssi 🗢          | н.  |  |
| Mackends                      |                       | 00BCE436                            | Unknown | EVA-2310                | 2024-01-23T05:37:31Z    |       | 33     | -16             | н.  |  |
| Application Server            | 1 - 1 of 1            |                                     |         |                         |                         |       |        | Previous 1 Next | н.  |  |
| Advantech Nodes Status        |                       |                                     |         |                         |                         |       |        |                 | н.  |  |
| Modbus Mapping Table          |                       |                                     | +       |                         |                         |       |        |                 | Ш., |  |
| C Application Server Settings |                       |                                     |         | Advantech               |                         |       |        |                 |     |  |
| System                        |                       | ADIANTECH                           |         | Advantech LoRaWAN Servi | ce                      |       |        |                 |     |  |
|                               |                       | Overview                            |         |                         | n Server / Nodes Status |       |        |                 |     |  |
|                               |                       | LoRaWAN RF                          |         |                         |                         |       |        |                 |     |  |
|                               |                       | . lafrastructura                    |         | Status #(               | 0BCE436                 |       |        |                 |     |  |
|                               |                       |                                     |         |                         | 000CL400                |       |        |                 |     |  |
|                               |                       | 🗢 Gateways                          |         | General Settin          | os Status               |       |        |                 |     |  |
|                               |                       | 🗞 Devices                           |         |                         | e outus                 |       |        |                 |     |  |
|                               |                       | u Paskanda                          |         | Status                  |                         |       |        |                 |     |  |
|                               |                       |                                     |         |                         | D //                    |       |        |                 |     |  |
|                               |                       | Application Server                  |         |                         | Battery                 | 3.5   |        |                 |     |  |
|                               |                       | Advantech Nodes State               | us      |                         | Temperature             | 13.66 |        |                 |     |  |
|                               |                       | Modbus Mapping Table                |         |                         | Humidity                | 51.76 |        |                 |     |  |
|                               |                       | of Application Server Set           | tings   |                         |                         |       |        |                 |     |  |
|                               |                       |                                     |         |                         |                         |       |        |                 |     |  |